# 如何查詢授課大綱

教務處教學服務組 110年9月 STEP 1 在校生請以學號及密碼登入校務系統,左方選單點選「查詢」→教務資訊查詢→【系所】班級課表。 訪客(例如:外校生)--請用帳號: guest 密碼: 123 登入。

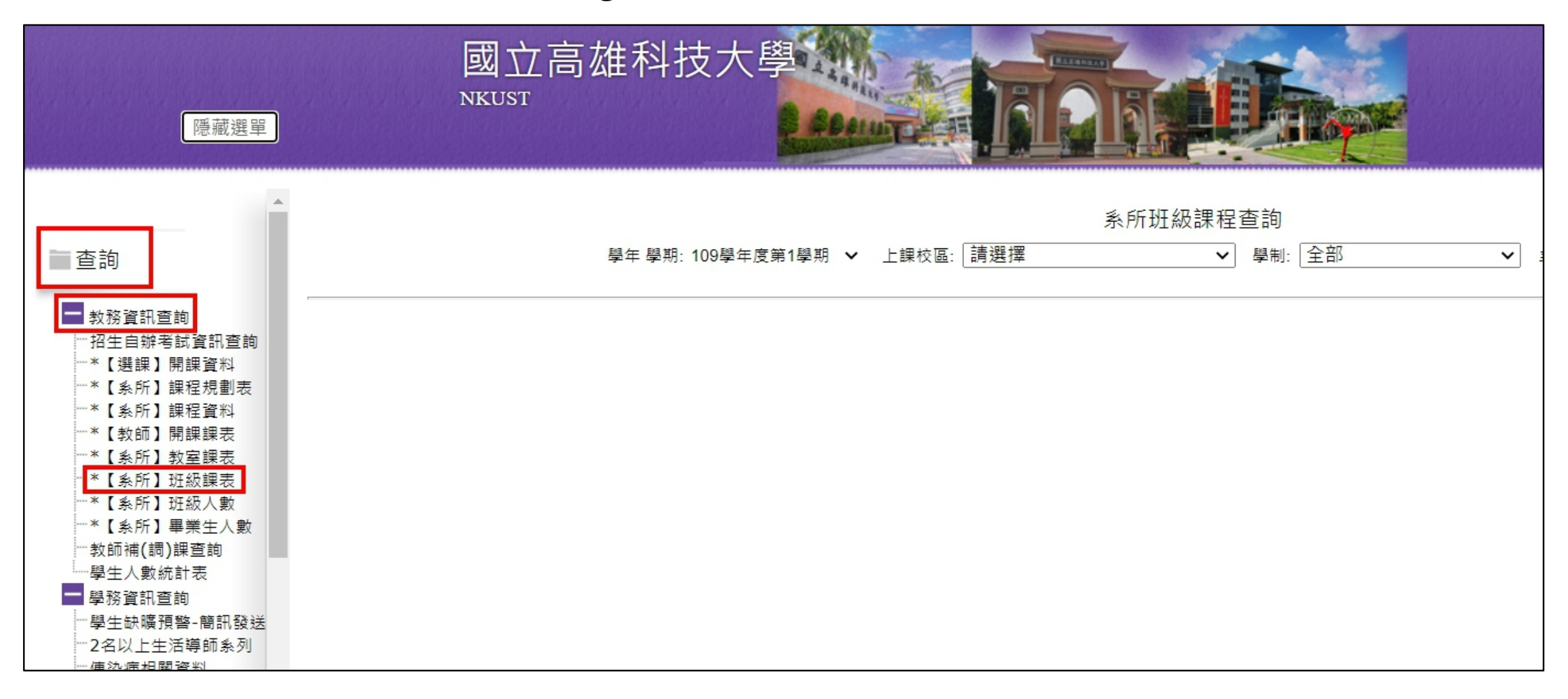

STEP 2 選擇想查詢的學年學期、校區、學制、系所名稱後,按「查詢」,出現班級列表。

| 國立高雄科技大學<br>NKUST                |                                      |                  |              |  |  |  |  |
|----------------------------------|--------------------------------------|------------------|--------------|--|--|--|--|
| 學年 學期: <mark>110學年度第1學期 ∨</mark> | 系所班級書<br>・ 上課校區: 國立高雄科技大學(建工校區) ✔ 學制 | 課程查詢<br> : 日間部四技 | 材料工程系 ✔ 查詢   |  |  |  |  |
|                                  |                                      |                  |              |  |  |  |  |
| 班級名稱                             | 班級名稱                                 | 班級名稱             | 班級名稱         |  |  |  |  |
| 四化材一甲                            | 四化材一乙                                | 四化材二甲            | 四化材二乙        |  |  |  |  |
| 四化材三甲                            | 四化材三乙                                | 四化材四甲            | <u>四化材四乙</u> |  |  |  |  |
|                                  |                                      |                  |              |  |  |  |  |

### STEP 3 進入想查詢的班級,可看到課程清單,即可點選查閱每門課程的「授課大綱」。

| 系所班級課程查詢<br>學年 學期: 110學年度第1學期 ❤ 上課校區: 國立高雄科技大學(建工校區) ❤ 學制: 日間部四技    ❤ 系所名稱: 化學工程與材料工程系   ❤ 查 詢 |         |    |      |     |     |      |      |      |          |      |          |      |           |      |
|------------------------------------------------------------------------------------------------|---------|----|------|-----|-----|------|------|------|----------|------|----------|------|-----------|------|
| <u>回上一頁</u> 送至列表機 班級:『四化材一甲』課表資料如下:<br>【班級排課清單】                                                |         |    |      |     |     |      |      |      |          |      |          |      |           |      |
| 選課代碼                                                                                           | 科目      | 分組 | 合班班級 | 學分  | 時數  | 實習時數 | 必選修  | 開課別  | 上課星期/節次  | 授課教師 | 教室       | 授課大綱 | 全英語<br>授課 | 遠距教學 |
| 0423                                                                                           | 材料科學導論  | 01 |      | 3.0 | 3.0 | 0    | 【必修】 | 【學期】 | (四)2-4   | 陳弘穎  | 化001(B1) | 授課大綱 | 否         |      |
| 0424                                                                                           | 物理(一)   | 01 |      | 3.0 | 3.0 | 0    | 【必修】 | 【學期】 | (五)6-8   | 高秀芬  | 育301     | 授課大綱 | 否         |      |
| 0425                                                                                           | 微積分(一)  | 01 |      | 3.0 | 3.0 | 0    | 【必修】 | 【學期】 | (_)2-4   | 簡秀紋  | 育301     | 授課大綱 | 否         |      |
| 0426                                                                                           | 分析化學    | 01 |      | 2.0 | 2.0 | 0    | 【選修】 | 【學期】 | ()5-6    | 潘俊仁  | 育203     | 授課大綱 | 否         |      |
| 0427                                                                                           | 普通化學(一) | 01 |      | 3.0 | 3.0 | 0    | 【必修】 | 【學期】 | (_)6-8   | 吳瑞泰  | 化001(B1) | 授課大綱 | 否         |      |
| 0428                                                                                           | 化學工程概論  | 01 |      | 2.0 | 2.0 | 0    | 【必修】 | 【學期】 | ()3-4    | 蔡政賢  | 育301     | 授課大綱 | 否         |      |
| 4193                                                                                           | 實務應用文   | 04 |      | 2.0 | 2.0 | 0    | 【必修】 | 【學期】 | (三)3-4   | 薛裕民  | 育205     | 授課大綱 | 否         |      |
| 4824                                                                                           | 實用英文(一) | 03 |      | 2.0 | 2.0 | 0    | 【必修】 | 【學期】 | (三)1-2   | 王佩玲  | 西104     | 授課大綱 | 否         |      |
| 5252                                                                                           | 服務教育(一) | 04 |      | 0   | 2.0 | 0    | 【必修】 | 【學期】 | (二)A(四)A | 吳瑞泰  |          | 授課大綱 | 否         |      |
| 5389                                                                                           | 體育(一)   | 14 |      | 0   | 2.0 | 0    | 【必修】 | 【學期】 | (五)1-2   | 吳綜晏  |          | 授課大綱 | 否         |      |

#### STEP 4 以其中一門課為例,學生點選「授課大綱」,向下拉到<mark>第9項**教學進度表**,可看到教師已將網址放在</mark> 備註欄了。將網址複製後,貼上<mark>Chrome瀏覽器的網址列</mark>,即可進入meet會議室。

| 國立高雄科技大學<br>NKUST<br>顯示選單<br>夏山本部<br>國立高雄科技大學<br>國家<br>國家<br>國家<br>國家<br>國家<br>國家<br>國家<br>國家<br>國家<br>國家<br>國家<br>國家<br>國家 |                                                      |                                                                                                    |                                                                                                    |  |  |  |  |
|----------------------------------------------------------------------------------------------------|------------------------------------------------------|----------------------------------------------------------------------------------------------------|----------------------------------------------------------------------------------------------------|--|--|--|--|
| <u>9. 教學進度表</u><br>週次或項目<br>Week or Items<br>1                                                                              | 中文授課內容<br>Chinese Course Content<br>1. 課程說明<br>2. 緒論 | 英文授課內容 分配節次<br>English Course Content Assigned Classe<br>1. Course description<br>2. Introduction <b>複製網</b> | G<br>Reading: Ch1-Introduction.<br>同步線上教學網址https://meet.google.com/deo-dqpy-<br>nqw                         |  |  |  |  |
| 2                                                                                                    | 原子結構與原子間鍵結                                           | Atomic strutures & bondings<br>貼上Chrome瀏覽器的網址列                                                               | Reading: Ch2-Atomic Structure & Interatomic<br>Bonding.<br>同步線上教學網址https://meet.google.com/deo-dqpy-<br>nqw |  |  |  |  |
| 3                                                                                                    | 金屬與陶瓷結構(I)                                           | ▶ 收件匣   ▶ 收件匣   ▶ 頻道內   樂 國立高   ╊ 0901 □   9 國立高   樂 行政                                                      | Reading: Ch3-Structures of Metals & Ceramics.                                                               |  |  |  |  |
| 5                                                                                                    | 亚國兴陶瓷加得(11)<br>1. 小考1<br>2. 固體中之不完美性                 | ← → C I nttps://meet.google.com/deo-dqpy-nqw Ⅲ 應用程式 M Gmail I YouTube X 地圖 S 校內分機查詢 S 教育部防疫                  | p區<br>Reading: Ch5-Imperfections in Solids.                                                                 |  |  |  |  |
| 6                                                                                                    | 擴散                                                   | Diffusion                                                                                                    | Reading: Ch.6-Diffusion.                                                                                    |  |  |  |  |
| 7                                                                                                    | 機械性質                                                 | Mechanical properties                                                                                        | Reading: Ch7-Mechanical Properties.                                                                         |  |  |  |  |
| 8                                                                                                    | 機械性質                                                 | Mechanical properties                                                                                        | Reading: Ch7-Mechanical Properties.                                                                         |  |  |  |  |
| 9                                                                                                    | 期中考                                                  | Midterm                                                                                                    | Exam                                                                                                    |  |  |  |  |

#### STEP 5 進入meet會議室前,請先確認您所使用的是**本校(nkust)的帳戶**哦!

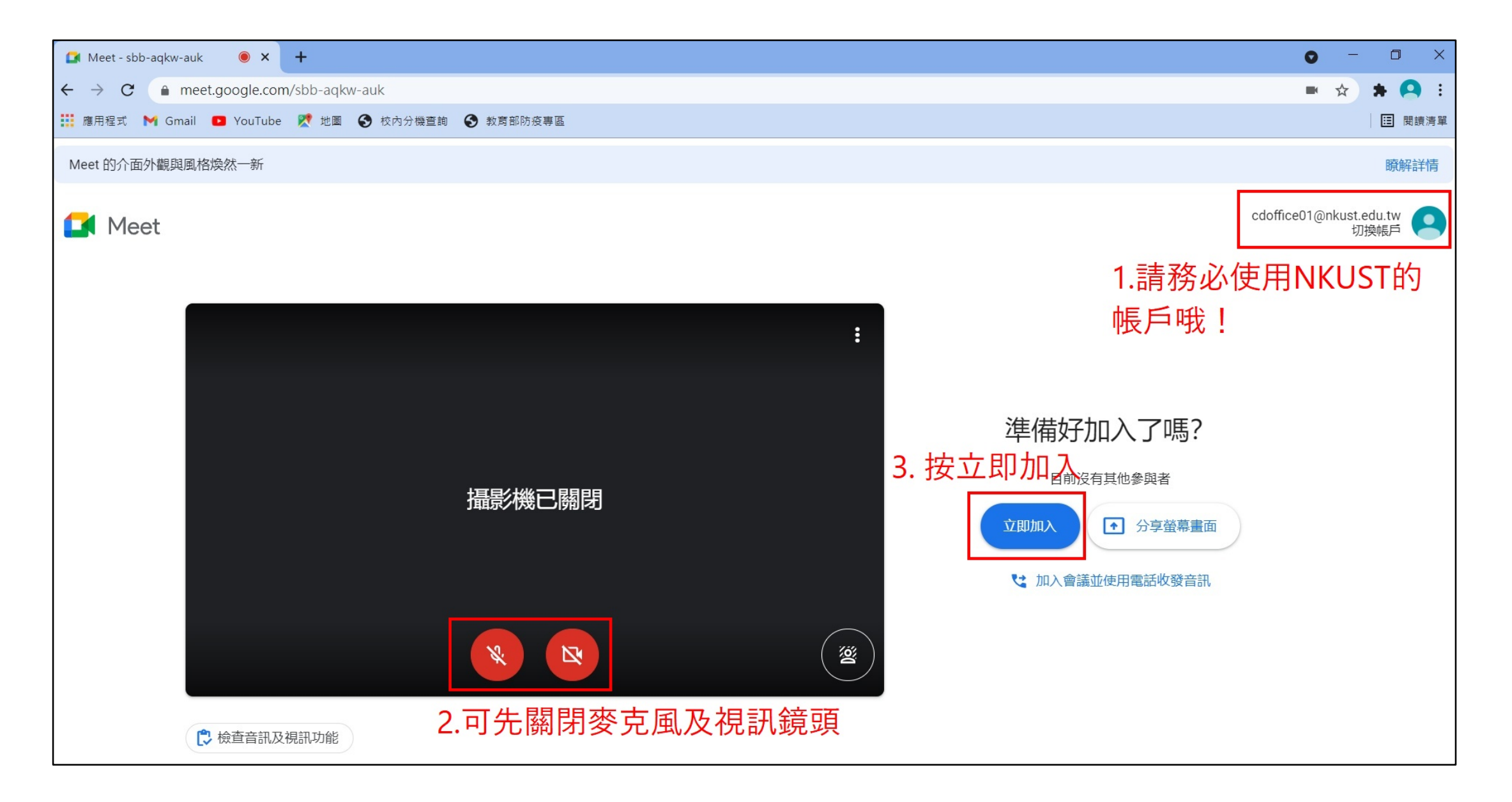

## 【授課大綱 承辦單位】

- ■教務處 教學服務組
- E-MAIL: sunny614@nkust.edu.tw
- ■聯絡電話: 07-6011000 轉 31152
- ■若有其他疑問, 歡迎來信或來電洽詢, 謝謝!